アジレントテクノロジー社製 GPIB ボードのインストール手順

2001年10月23日

有限会社ティエスエスジャパン

- 1. はじめに
  - (1)本説明書は、弊社NA'Link ソフトウェア(以下NA'Link)をアジレントテクノロジー社 製 GPIB(HP-IB)ボードで使用するために、VISAドライバを正しく設定する手順を示 します。
  - (2) GPIB ドライバソフトのバージョンは、Revision J.01.01 June 2000(現時点での最新版)
    を、GPIB ボードは HP82350A PCI GPIB を想定しています。
  - (3) NA'Link は VISA ドライバ経由で計測器を制御しますので GPIB ボードの機種を選ばず 使用することができます。ただしドライバソフトは上記 J.01.01 June2000 版において動 作確認を行っていますので、それよりも古いバージョンをお使いの場合は、バージョン アップしてください。
- 2. ソフト / ハードのインストール順
  - 新規インストールの場合は、先にソフト(GPIBドライバソフト)のセットアップを行ってからハード(GPIBボード)をスロットに装着するほうが、トラブルが少なくお勧めできます。
  - (2) すでにドライバソフトがインストールされていて、ドライバソフトをバージョンアップ する場合は、先にドライバソフトのアンインストールを行います。
  - (3) もしすでに該当ドライバソフトがインストールされているにもかかわらず、NA'Link が うまく動作しない場合は、4項以降を確認してください。
- 3. ドライバソフトのセットアップ
  - Agilent Technologies I/O Library for Instrument ControlのCDをCD-ROMドライブ に挿入し、しばらくすると自動的にセットアッププログラムが起動します。もし自動起 動しない場合はCDのルートディレクトリにあるSetup.exeを実行します。
  - (2) CAUTION! Reboot Required のウィンドウが出て、先にドライバソフトのアンインストールを行い再起動するよう指示されますが、初めてインストールする場合や、以前のドライバソフトがアンインストール済みであるならば、構わず Continue with setup anyway を選択して次に進みます。
  - (3) Agilent IO Libraries のメッセージは Next をクリックして進みます。
  - (4) Agilent IO Libraries License Agreement では Yes をクリックします。
  - (5) Agilent IO Libraries のメッセージは Next で進みます。
  - (6) Agilent IO Libraries SICL Installation directory はそのままで Next で進みます。

- (7) Agilent IO Libraries VISA Installation directory はそのままで Next で進みます。
- (8) 1. Full SICL and Agilent VISA Installation を選択して Next で進みます。
- (9) E8491 IEEE1394 to VXI support? では、該当するハードウェアを使っていなければ「いいえ」を選択して Nest で進みます。
- (10) IO Libraries Configuration では Do not configuration now を選択して OK します。
- (11) PCの電源を落として GPIB ボードを装着し、再度電源を投入します。
- (注)ここではCDをCD-ROMドライブから抜かないでください。
  - (12)PCI Communication Device...と表示され、しばらくすると Hewlett-Packard 82350A
    PCI HP-IB を認識してデバイスドライバのセットアップに移ります。
  - (13)ここで、「HPI/OLibrary ラベルのついたディスクを挿入してください」と出たら、OK ボタンをクリックします。
  - (14)もしディスクが見つからず確認のウィンドウが出たら、「参照…」ボタンで CD-ROM ド ライブを指定して OK ボタンをクリックします。
- 4. ハードウェアのコンフィグレーション
  - (1) スタートメニュー>> Agilent IO Libraries>>IO Config を起動します。
  - (2) 82350 PCI GPIB(お使いのハードウェアの機種)を選択して Configure ボタンをクリックします(下図)。

| 🕮 IO Config – IO Libraries Configuration                                                                                                    | _ 🗆 ×                                          |
|----------------------------------------------------------------------------------------------------|------------------------------------------------|
| <u>File Options H</u> elp                                                                                                    |                                                |
| This utility configures IO interfaces. It must be run whenever a new IO inter-<br>installed in the computer or when changes need to be made to an existing IO<br>To configure a new interface, select it in the Available Interface Types list an<br>Configure. To edit a previously configured interface, select it in the Configure | rface is<br>) interface.<br>nd click on<br>red |
| Interfaces list and click on Edit.                                                                                                    |                                                |
| SIGL Name V/SA Name                                                                                                    |                                                |
| 82335 GPIB<br>82340/82341 GPIB                                                                                                    | <u>A</u> uto Add                               |
| E2075 GPIO<br>I-SCPI<br>LAN Client                                                                                                    | ОК                                             |
| LAN Server<br>RS-232<br>VISA LAN Client                                                                                                    | Help                                           |
| VXI Command Module                                                                                                    |                                                |
|                                                                                                    |                                                |
| Configure Edit Remove                                                                                                    |                                                |
|                                                                                                    |                                                |

(3) 設定は初期値のまま OK ボタンをクリックします(下図)。

| 82350 PCI GPIB Configuration                                                     | ×        |  |
|----------------------------------------------------------------------------------|----------|--|
| Questions? Press the Help button below.<br>Recommended default values are shown. |          |  |
| Serial Number: 00624007                                                          |          |  |
| SICL Interface Name: hpib7                                                       | ОК       |  |
| VISA Interface Name: GPIB0                                                       | Cancel   |  |
| Logical Unit: 7                                                                  | Help     |  |
| Bus Address: 21                                                                  | Defaults |  |
| 🔽 System Controller                                                              |          |  |

(4) VISA Name に GPIB0 と表示されていることを確認して OK ボタンをクリックします(下図)。

| 🛄 IO Config – IO Libraries Configurat                                                                                                    | ion                                                                                                    | _ 🗆 ×                                  |
|----------------------------------------------------------------------------------------------------|----------------------------------------------------------------------------------------------------|----------------------------------------|
| <u>File Options H</u> elp                                                                                                    |                                                                                                    |                                        |
| This utility configures IO interfaces.<br>installed in the computer or when cl<br>To configure a new interface, select<br>Configure. To edit a previously conf<br>Interfaces list and click on Edit. | It must be run whenever a new IO interface<br>nanges need to be made to an existing IO inter<br>it in the Available Interface Types list and clic<br>igured interface, select it in the Configured | is<br>face.<br>:k on                   |
| Available Interface Types                                                                                                    | Configured Interfaces                                                                                                    |                                        |
| 82335 GPIB<br>82340/82341 GPIB<br>82350 PCI GPIB<br>E2075 GPIO<br>I-SCPI<br>LAN Client<br>LAN Server<br>RS-232<br>VISA LAN Client<br>VXI Command Module                                              | SICL Name VISA Name<br>hpib7 GPIB0                                                                                                    | <u>A</u> uto Add<br>OK<br><u>H</u> elp |
| Configure                                                                                                    | Edit <u>R</u> emove                                                                                                    |                                        |

(注) NA'Link ソフトウェアは GPIB0 のみをサポートしています。

## 5. 通信の確認

- (1) 計測器と GPIB ボードを GPIB ケーブルで接続します。
- (2) スタートメニュー>> Agilent IO Libraries>>VISA Assistant を起動します。
- (3) GPIB::xx::INSTR (xx は計測器の GPIB アドレス)が見つかれば正しく通信ができてい ます。